## Hodo Maage Elgre TienEsceja

## ?

## Navigation

- 1. Log into OneUSG Connect.
- 2. From Maager Self Seice, click the Tearfien tile (the number of exceptions are listed on the Team Time tile).
- 3. Select Maage Except
- 4. Select the appropriate tab to display the exceptions: Fix, Alav, Al
- 5. For any exceptions on the **Fix** tab, these exceptions generate a hard stop and must be corrected before any further processing. Update the employee's time sheet or work with your HR department to fix the exception.
- For any allowable exceptions, review the exception information by clicking the any to the right of the exception.
  - a. Make any corrections if necessary and submit any changes.
  - b. You may also correct the reported time on the employee's timesheet.
- 7. To allow an exception, select it and click the Alay button.

| Hard Stop Time Exceptions |                                  |                |                      |         |
|---------------------------|----------------------------------|----------------|----------------------|---------|
| PS Esce <b>jo</b> dD      | Desipo                           | Seeity         | AcceptAllad          |         |
| TI X00030                 | Inactive Time Reporter<br>Status | High           | No – Hard Stop       |         |
|                           | Invalid Taskgroup                | High           | No – Hard Stop       |         |
|                           | Invalid Task Profile             | High           | No – Hard Stop       |         |
|                           | Task Profile not in<br>Taskgroup | High           | No – Hard Stop       |         |
|                           | Invalid Account Code             | <b>₩b</b> #151 | €1.03-81970031418655 | 16.3890 |